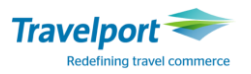

## Приложение 1

## Таблица с сообщениями об ошибках

| Сообщение об ошибке:                  | Пояснение и возможное решение:                                                                                                    |
|---------------------------------------|----------------------------------------------------------------------------------------------------|
| AUTHORISATION IS NOT ALLOWED          | В базе данных контроля поставщика отключена                                                                                                    |
|                                       | соответствующая настройка (ссылка).                                                                                                    |
|                                       | Обратитесь в службу поддержки Galileo Helpdesk.                                                                                                    |
| CARD EXPIRED                          | Свяжитесь с банком-эмитентом карты для авторизации.                                                                                                    |
| CARD NUMBER/VENDOR DO NOT<br>MATCH    | В формат включен двузначный код банка-эмитента, в<br>результате чего номер карты не может быть определен.<br>Примечание: номер карты также определяет эмитента карты.<br>Вам не нужно вносить код банка-эмитента в формат.                                                                                                    |
| CARD NOT VALID FOR USE ON<br>GALILEO  | Дополнительные идентификационный код банка-<br>эмитента является недействительным или введенный номер                                                                                                    |
|                                       | карты не соответствует существующему коду эмитента.                                                                                                    |
| CARD NOT YET VALID                    | Проверьте, возможно у владельца есть другая карта, срок<br>которой подходит к концу, и воспользуйтесь той картой для<br>оплаты.                                                                                                    |
|                                       | Лиоо свяжитесь с банком для авторизации карты.                                                                                                    |
|                                       |                                                                                                    |
| REQUIRED                              | Это сообщение означает, что не существует номера Счета<br>Карты Интербанк (Interbamk Card Account, ICA) в таблице<br>продаж. Это техническое требование системы MasterCard.<br>Ошибка свидетельствует о том, что валидирующий<br>перевозчик не предоставил свой ICA номер расчетного банка<br>MasterCard для Galileo.<br>Свяжитесь с эмитентом для авторизации карты, а также<br>сообщите об ощибке в Galileo Helpdesk |
| CONTACT VENDOR-CARD INVALID           | Свяжитесь с эмитентом для авторизации карты.                                                                                                    |
| CONTACT VENDOR/CARD NOT<br>AUTHORISED | Свяжитесь с эмитентом для авторизации карты.                                                                                                    |
| CONTACT VENDOR/LINK<br>UNAVAILABLE    | Свяжитесь с эмитентом для авторизации карты.                                                                                                    |
| EDIT ERROR-CONTACT VENDOR             | Свяжитесь с эмитентом для авторизации карты.                                                                                                    |
| EXPIRY DATE IS MANDATORY              | Пропущен параметр срока действия карты. Проверьте формат.                                                                                                    |
| HONOUR WITH IDENTIFICATION            | Возможно принять карту к оплате только при получении<br>дальнейшей идентификации, как например, паспорт или<br>водительское удостоверение.                                                                                                    |
| ILLEGAL ENTRY                         | Проверьте формат.                                                                                                    |
| INSUFFICIENT FUNDS                    | Имеющийся кредит недостаточен для<br>проведения транзакции.<br>Свяжитесь с эмитентом для авторизации карты.                                                                                                    |
| INVALID ACCOUNT-CHECK                 | Свяжитесь с эмитентом для авторизации карты.                                                                                                    |
| INVALID ACCOUNT-SAVINGS               | Свяжитесь с эмитентом для авторизации карты.                                                                                                    |
| INVALID AMOUNT                        | Проверьте введенную сумму.<br>При использовании формата <b>JV</b> , проверьте часть<br>формата после модификатора <b>T</b> .                                                                                                    |
|                                       | При проведении авторизации в момент оформления<br>билета, убедитесь, что итоговая сумма в местной валюте.<br>Если это не так, убедитесь, что эквивалент тарифа в местной<br>валюте.                                                                                                    |

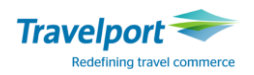

|                                                                                                    | Проверьте введенный код авторизации.                                                                                                    |
|----------------------------------------------------------------------------------------------------|----------------------------------------------------------------------------------------------------|
| INVALID CARD NUMBER                                                                                                    | Проверьте введенный номер карты.                                                                                                    |
|                                                                                                    | Если номер верный, свяжитесь с эмитентом для                                                                                                    |
|                                                                                                    | авторизации.                                                                                                    |
| INVALID DATE                                                                                                    | Проверить свой формат и убедитесь, что введенные данные                                                                                                    |
|                                                                                                    | (особенно срок действия карты) правильные.                                                                                                    |
|                                                                                                    | Если не обнаружена ошибка, свяжитесь с эмитентом для                                                                                                    |
|                                                                                                    | авторизации.                                                                                                    |
| INVALID DECIMALS IN AMOUNT                                                                                                    | Расположение десятичных знаков неверное для страны.                                                                                                    |
| INVALID EXPIRY DATE                                                                                                    | Проверьте формат и удостоверьтесь, что введенные данные                                                                                                    |
|                                                                                                    | корректны.                                                                                                    |
|                                                                                                    | Если не обнаружена ошибка, свяжитесь с эмитентом для                                                                                                    |
|                                                                                                    | авторизации, и сообщите об ошибке в Galileo Helpdesk.                                                                                                    |
| INVALID EXTENDED PAY PLAN                                                                                                    | Использование карты невозможно с                                                                                                    |
|                                                                                                    | модификатором расширенной оплаты (Е).                                                                                                    |
|                                                                                                    |                                                                                                    |
|                                                                                                    | Проверьте формат.                                                                                                    |
| INVALID MERCHANT ID                                                                                                    | Проверить формат и удостоверьтесь, что данные                                                                                                    |
|                                                                                                    | введены корректно.                                                                                                    |
|                                                                                                    | Если не обнаружена ошибка, свяжитесь с эмитентом для                                                                                                    |
|                                                                                                    | авторизации, и сообщите об ошибке в Galileo Helpdesk.                                                                                                    |
|                                                                                                    | Проверьте формат.                                                                                                    |
| INVALID NUMBER FOR VENDOR                                                                                                    | Двубуквенный код поставщика, введенный с номером карты,                                                                                                    |
|                                                                                                    | является неверным для карты.                                                                                                    |
| INVALID START DATE                                                                                                    | Проверить формат и удостоверьтесь, что данные                                                                                                    |
|                                                                                                    | введены корректно.                                                                                                    |
|                                                                                                    | Если не обнаружена ошибка, свяжитесь с эмитентом для                                                                                                    |
|                                                                                                    | авторизации, и сообщите об ошибке в Galileo Helpdesk.                                                                                                    |
| INVALID TRANSACTION                                                                                                    | Свяжитесь с эмитентом для авторизации карты.                                                                                                    |
| INVALID TRANSACTION FOR VENDOR                                                                                                    | Свяжитесь с эмитентом для авторизации карты.                                                                                                    |
| LINE TO VISA DOWN                                                                                                    | Потеряна связь с VISA.                                                                                                    |
|                                                                                                    | Свяжитесь с эмитентом для авторизации и сообщите об                                                                                                    |
|                                                                                                    | ошибке в Galileo Helpdesk.                                                                                                    |
|                                                                                                    |                                                                                                    |
| LOST CARD-CONFISCATE                                                                                                    | Утерянная карта, конфискат. Удерживайте карту и                                                                                                    |
| LOST CARD-CONFISCATE                                                                                                    | Утерянная карта, конфискат. Удерживайте карту и<br>немедленно свяжитесь с банком.                                                                                                    |
| LOST CARD-CONFISCATE                                                                                                    | Утерянная карта, конфискат. Удерживайте карту и<br>немедленно свяжитесь с банком.<br>Примечание: некоторые поставщики предлагают                                                                                                    |
| LOST CARD-CONFISCATE                                                                                                    | Утерянная карта, конфискат. Удерживайте карту и<br>немедленно свяжитесь с банком.<br>Примечание: некоторые поставщики предлагают<br>вознаграждение за информауцию о карте.                                                                                                    |
| LOST CARD-CONFISCATE<br>MISSING AMOUNT                                                                                                    | Утерянная карта, конфискат. Удерживайте карту и<br>немедленно свяжитесь с банком.<br>Примечание: некоторые поставщики предлагают<br>вознаграждение за информауцию о карте.<br>Вы пропустили параметр с модификатором <b>T</b> в формате JV.                                                                                                    |
| LOST CARD-CONFISCATE<br>MISSING AMOUNT                                                                                                    | Утерянная карта, конфискат. Удерживайте карту и<br>немедленно свяжитесь с банком.<br>Примечание: некоторые поставщики предлагают<br>вознаграждение за информауцию о карте.<br>Вы пропустили параметр с модификатором <b>Т</b> в формате JV.                                                                                                    |
| LOST CARD-CONFISCATE<br>MISSING AMOUNT<br>MISSING MERCHANT ID                                                                                            | Утерянная карта, конфискат. Удерживайте карту и<br>немедленно свяжитесь с банком.<br>Примечание: некоторые поставщики предлагают<br>вознаграждение за информауцию о карте.<br>Вы пропустили параметр с модификатором <b>T</b> в формате JV.<br>В таблице продаж поставщика не существует торгового ID.                                                                                                    |
| LOST CARD-CONFISCATE<br>MISSING AMOUNT<br>MISSING MERCHANT ID                                                                                            | Утерянная карта, конфискат. Удерживайте карту и<br>немедленно свяжитесь с банком.<br>Примечание: некоторые поставщики предлагают<br>вознаграждение за информауцию о карте.<br>Вы пропустили параметр с модификатором <b>T</b> в формате JV.<br>В таблице продаж поставщика не существует торгового ID.<br>Свяжитесь с эмитентом для авторизации карты, а также                                                                                                    |
| LOST CARD-CONFISCATE<br>MISSING AMOUNT<br>MISSING MERCHANT ID                                                                                            | Утерянная карта, конфискат. Удерживайте карту и<br>немедленно свяжитесь с банком.<br>Примечание: некоторые поставщики предлагают<br>вознаграждение за информауцию о карте.<br>Вы пропустили параметр с модификатором <b>T</b> в формате JV.<br>В таблице продаж поставщика не существует торгового ID.<br>Свяжитесь с эмитентом для авторизации карты, а также<br>сообщите об ошибке в Galileo Helpdesk.                                                                                                    |
| LOST CARD-CONFISCATE<br>MISSING AMOUNT<br>MISSING MERCHANT ID<br>MODIFIER NOT FOUND                                                                      | Утерянная карта, конфискат. Удерживайте карту и<br>немедленно свяжитесь с банком.<br>Примечание: некоторые поставщики предлагают<br>вознаграждение за информауцию о карте.<br>Вы пропустили параметр с модификатором Т в формате JV.<br>В таблице продаж поставщика не существует торгового ID.<br>Свяжитесь с эмитентом для авторизации карты, а также<br>сообщите об ошибке в Galileo Helpdesk.<br>Ответ указывает на то, что введенный модификатор не                                                                                                    |
| LOST CARD-CONFISCATE<br>MISSING AMOUNT<br>MISSING MERCHANT ID<br>MODIFIER NOT FOUND                                                                      | Утерянная карта, конфискат. Удерживайте карту и<br>немедленно свяжитесь с банком.<br>Примечание: некоторые поставщики предлагают<br>вознаграждение за информауцию о карте.<br>Вы пропустили параметр с модификатором <b>T</b> в формате JV.<br>В таблице продаж поставщика не существует торгового ID.<br>Свяжитесь с эмитентом для авторизации карты, а также<br>сообщите об ошибке в Galileo Helpdesk.<br>Ответ указывает на то, что введенный модификатор не<br>присутствует в контрольной базе поставщика.                                                                                                    |
| LOST CARD-CONFISCATE<br>MISSING AMOUNT<br>MISSING MERCHANT ID<br>MODIFIER NOT FOUND                                                                      | Утерянная карта, конфискат. Удерживайте карту и<br>немедленно свяжитесь с банком.<br>Примечание: некоторые поставщики предлагают<br>вознаграждение за информауцию о карте.<br>Вы пропустили параметр с модификатором Т в формате JV.<br>В таблице продаж поставщика не существует торгового ID.<br>Свяжитесь с эмитентом для авторизации карты, а также<br>сообщите об ошибке в Galileo Helpdesk.<br>Ответ указывает на то, что введенный модификатор не<br>присутствует в контрольной базе поставщика.<br>В ней содердатся данные о том, какие модификаторы могут                                                                                                    |
| LOST CARD-CONFISCATE<br>MISSING AMOUNT<br>MISSING MERCHANT ID<br>MODIFIER NOT FOUND                                                                      | Утерянная карта, конфискат. Удерживайте карту и<br>немедленно свяжитесь с банком.<br>Примечание: некоторые поставщики предлагают<br>вознаграждение за информауцию о карте.<br>Вы пропустили параметр с модификатором Т в формате JV.<br>В таблице продаж поставщика не существует торгового ID.<br>Свяжитесь с эмитентом для авторизации карты, а также<br>сообщите об ошибке в Galileo Helpdesk.<br>Ответ указывает на то, что введенный модификатор не<br>присутствует в контрольной базе поставщика.<br>В ней содердатся данные о том, какие модификаторы могут<br>использоваться какими поставщиками. Например, American                                                                                                    |
| LOST CARD-CONFISCATE<br>MISSING AMOUNT<br>MISSING MERCHANT ID<br>MODIFIER NOT FOUND                                                                      | Утерянная карта, конфискат. Удерживайте карту и<br>немедленно свяжитесь с банком.<br>Примечание: некоторые поставщики предлагают<br>вознаграждение за информауцию о карте.<br>Вы пропустили параметр с модификатором <b>T</b> в формате JV.<br>В таблице продаж поставщика не существует торгового ID.<br>Свяжитесь с эмитентом для авторизации карты, а также<br>сообщите об ошибке в Galileo Helpdesk.<br>Ответ указывает на то, что введенный модификатор не<br>присутствует в контрольной базе поставщика.<br>В ней содердатся данные о том, какие модификаторы могут<br>использоваться какими поставщиками. Например, American<br>Ехргеss может использовать модификатор расширенной                                                                                                    |
| LOST CARD-CONFISCATE<br>MISSING AMOUNT<br>MISSING MERCHANT ID<br>MODIFIER NOT FOUND                                                                      | Утерянная карта, конфискат. Удерживайте карту и<br>немедленно свяжитесь с банком.<br>Примечание: некоторые поставщики предлагают<br>вознаграждение за информауцию о карте.<br>Вы пропустили параметр с модификатором <b>T</b> в формате JV.<br>В таблице продаж поставщика не существует торгового ID.<br>Свяжитесь с эмитентом для авторизации карты, а также<br>сообщите об ошибке в Galileo Helpdesk.<br>Ответ указывает на то, что введенный модификатор не<br>присутствует в контрольной базе поставщика.<br>В ней содердатся данные о том, какие модификаторы могут<br>использоваться какими поставщиками. Например, American<br>Express может использовать модификатор расширенной<br>оплаты.                                                                                                    |
| LOST CARD-CONFISCATE<br>MISSING AMOUNT<br>MISSING MERCHANT ID<br>MODIFIER NOT FOUND                                                                      | Утерянная карта, конфискат. Удерживайте карту и<br>немедленно свяжитесь с банком.<br>Примечание: некоторые поставщики предлагают<br>вознаграждение за информауцию о карте.<br>Вы пропустили параметр с модификатором <b>T</b> в формате JV.<br>В таблице продаж поставщика не существует торгового ID.<br>Свяжитесь с эмитентом для авторизации карты, а также<br>сообщите об ошибке в Galileo Helpdesk.<br>Ответ указывает на то, что введенный модификатор не<br>присутствует в контрольной базе поставщика.<br>В ней содердатся данные о том, какие модификаторы могут<br>использоваться какими поставщиками. Например, American<br>Express может использовать модификатор расширенной<br>оплаты.<br>Если сообщение об ошибке не устраняется, и вы считаете,                                                                                                    |
| LOST CARD-CONFISCATE<br>MISSING AMOUNT<br>MISSING MERCHANT ID<br>MODIFIER NOT FOUND                                                                      | <ul> <li>Утерянная карта, конфискат. Удерживайте карту и<br/>немедленно свяжитесь с банком.</li> <li>Примечание: некоторые поставщики предлагают<br/>вознаграждение за информауцию о карте.</li> <li>Вы пропустили параметр с модификатором Т в формате JV.</li> <li>В таблице продаж поставщика не существует торгового ID.</li> <li>Свяжитесь с эмитентом для авторизации карты, а также<br/>сообщите об ошибке в Galileo Helpdesk.</li> <li>Ответ указывает на то, что введенный модификатор не<br/>присутствует в контрольной базе поставщика.</li> <li>В ней содердатся данные о том, какие модификатор не<br/>присутствует в контрольной базе поставщика.</li> <li>В ней содердатся данные о том, какие модификаторы могут<br/>использоваться какими поставщиками. Например, American</li> <li>Ехрress может использовать модификатор расширенной<br/>оплаты.</li> <li>Если сообщение об ошибке не устраняется, и вы считаете,<br/>что можете использовать модификатор для определенной</li> </ul>                     |
| LOST CARD-CONFISCATE<br>MISSING AMOUNT<br>MISSING MERCHANT ID<br>MODIFIER NOT FOUND                                                                      | <ul> <li>Утерянная карта, конфискат. Удерживайте карту и<br/>немедленно свяжитесь с банком.</li> <li>Примечание: некоторые поставщики предлагают<br/>вознаграждение за информауцию о карте.</li> <li>Вы пропустили параметр с модификатором Т в формате JV.</li> <li>В таблице продаж поставщика не существует торгового ID.</li> <li>Свяжитесь с эмитентом для авторизации карты, а также<br/>сообщите об ошибке в Galileo Helpdesk.</li> <li>Ответ указывает на то, что введенный модификатор не<br/>присутствует в контрольной базе поставщика.</li> <li>В ней содердатся данные о том, какие модификаторы могут<br/>использоваться какими поставщиками. Например, American</li> <li>Ехрress может использовать модификатор расширенной<br/>оплаты.</li> <li>Если сообщение об ошибке не устраняется, и вы считаете,<br/>что можете использовать модификатор для определенной<br/>карты, свяжитесь с Galileo Helpdesk.</li> </ul>                                                                                         |
| LOST CARD-CONFISCATE<br>MISSING AMOUNT<br>MISSING MERCHANT ID<br>MODIFIER NOT FOUND<br>REFUSE CREDIT - CONTACT VENDOR                                    | Утерянная карта, конфискат. Удерживайте карту и<br>немедленно свяжитесь с банком.<br><b>Примечание:</b> некоторые поставщики предлагают<br>вознаграждение за информауцию о карте.<br>Вы пропустили параметр с модификатором <b>T</b> в формате JV.<br>В таблице продаж поставщика не существует торгового ID.<br>Свяжитесь с эмитентом для авторизации карты, а также<br>сообщите об ошибке в Galileo Helpdesk.<br>Ответ указывает на то, что введенный модификатор не<br>присутствует в контрольной базе поставщика.<br>В ней содердатся данные о том, какие модификаторы могут<br>использоваться какими поставщиками. Например, American<br>Express может использовать модификатор расширенной<br>оплаты.<br>Если сообщение об ошибке не устраняется, и вы считаете,<br>что можете использовать модификатор для определенной<br>карты, свяжитесь с Galileo Helpdesk.                                                                                                    |
| LOST CARD-CONFISCATE<br>MISSING AMOUNT<br>MISSING MERCHANT ID<br>MODIFIER NOT FOUND<br>REFUSE CREDIT - CONTACT VENDOR<br>SITA LINK TO VENDOR UNAVAILABLE | <ul> <li>Утерянная карта, конфискат. Удерживайте карту и<br/>немедленно свяжитесь с банком.</li> <li>Примечание: некоторые поставщики предлагают<br/>вознаграждение за информауцию о карте.</li> <li>Вы пропустили параметр с модификатором Т в формате JV.</li> <li>В таблице продаж поставщика не существует торгового ID.<br/>Свяжитесь с эмитентом для авторизации карты, а также<br/>сообщите об ошибке в Galileo Helpdesk.</li> <li>Ответ указывает на то, что введенный модификатор не<br/>присутствует в контрольной базе поставщика.</li> <li>В ней содердатся данные о том, какие модификаторы могут<br/>использоваться какими поставщиками. Например, American<br/>Express может использовать модификатор расширенной<br/>оплаты.</li> <li>Если сообщение об ошибке не устраняется, и вы считаете,<br/>что можете использовать модификатор для определенной<br/>карты, свяжитесь с Galileo Helpdesk.</li> <li>Свяжитесь с эмитентом для авторизации карты.</li> <li>SITA является телекоммуникационной</li> </ul> |
| LOST CARD-CONFISCATE<br>MISSING AMOUNT<br>MISSING MERCHANT ID<br>MODIFIER NOT FOUND<br>REFUSE CREDIT - CONTACT VENDOR<br>SITA LINK TO VENDOR UNAVAILABLE | Утерянная карта, конфискат. Удерживайте карту и<br>немедленно свяжитесь с банком.<br>Примечание: некоторые поставщики предлагают<br>вознаграждение за информауцию о карте.<br>Вы пропустили параметр с модификатором <b>T</b> в формате JV.<br>В таблице продаж поставщика не существует торгового ID.<br>Свяжитесь с эмитентом для авторизации карты, а также<br>сообщите об ошибке в Galileo Helpdesk.<br>Ответ указывает на то, что введенный модификатор не<br>присутствует в контрольной базе поставщика.<br>В ней содердатся данные о том, какие модификаторы могут<br>использоваться какими поставщиками. Например, American<br>Express может использовать модификатор расширенной<br>оплаты.<br>Если сообщение об ошибке не устраняется, и вы считаете,<br>что можете использовать модификатор для определенной<br>карты, свяжитесь с Galileo Helpdesk.<br>Свяжитесь с эмитентом для авторизации карты.<br>SITA является телекоммуникационной<br>сетью, использующейся Galileo для                                   |

# **Galileo Document Production**

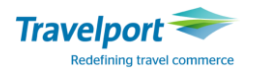

|                            | Свяжитесь с эмитентом для авторизации карты, и сообщите в     |
|----------------------------|---------------------------------------------------------------|
|                            | Galileo Helpdesk.                                             |
| STOLEN CARD-CONFISCATE     | Карта числится в списке украденных. Удерживайте карту и       |
|                            | немедленно свяжитесь с банком.                                |
|                            | Примечание: некоторые поставщики предлагают                   |
|                            | вознаграждение.                                               |
| SYSTEM ERROR               | Технический сбой, который должен быть адресован в Galileo     |
|                            | Helpdesk.                                                     |
| SYSTEM ERROR/NO AAT FOUND  | Это обозначает, что произошла системная ошибка,               |
|                            | и нет существующего профайла агентства.                       |
|                            | Это техническая ошибка, которая должна быть адресована в      |
|                            | Galileo Helpdesk.                                             |
| SYSTEM ERROR-RETRY REQUEST | Повторите свой запрос еще раз. Если проблема не               |
|                            | устранится, свяжитесь с эмитентом для авторизации карты и     |
|                            | сообщите об ошибке в Galileo Helpdesk.                        |
| TRANSACTION TIME OUT       | Система кредитных карт недостаточно быстро отвечает на        |
|                            | запросы.                                                      |
|                            | Ни в коем случае не пытайтесь заново получить авторизацию     |
|                            | в Galileo, т.к. это может создать второй (еще один) запрос на |
|                            | оплату .                                                      |
|                            | Свяжитесь с эмитентом для авторизации карты и сообщите        |
|                            | им, что вы уже запросили авторизацию через систему Galileo,   |
|                            | чтобы сотрудники проверили запрос на дубликат.                |
| VALUE EXCEEDS LIMIT        | Запрашиваемая сумма превышает кредитный лимит по карте.       |
|                            | Свяжитесь с эмитентом для авторизации карты.                  |
|                            |                                                               |
| VENDOR INOPERATIVE-CONTACT | Свяжитесь с эмитентом для авторизации карты.                  |
| VENDOR                     |                                                               |

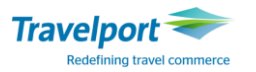

### Приложение №2

Особенности при оплате электронного билета кредитной картой. Образ электронного билета с оплатой кредитной картой и с несколькими формами оплаты

Образ электронного билета с формой оплаты кредитной картой:

TKT: 220 9902 337593 NAME: IVANOV/FEDIRMR CC: AX373900000000000 FOP: AX37390000000000-12385 ISSUED: 05JUN15 Код авторизации PSEUDO: 7J8J PLATING CARRIER: LH ISO: UA IATA: 99999992 USE CR FLT CLS DATE BRDOFF TIME ST F/B CPN FARE OPEN LH 1493 Y 14NOV KBPFRA 0600 OK YFF590W 1 FARE USD 897.00 TAX 94UA TAX 42UD TAX 1370XT TOTAL UAH 20343 EQUIV UAH 18837 FL/CNX/CHG RESTRICTED CHECK FARE NOTE IEV LH FRA 897.00 NUC897.00END ROE1.0 XT 357YK1013Y 0 RLOC 1G LB51LC 1A 623B6S

В билете отображается номер кредитной карты, а также код авторизации.

Образ электронного билета с несколькими формами оплаты:

| TKT: 220 9902 337594 NAME: IVANOV/FEDIRMR<br>CC: AX37390000000000                                                              |
|----------------------------------------------------------------------------------------------------|
| ISSUED: 05JUN15 FOP:AX-13256 T20000/CASH<br>PSEUDO: 7J8J PLATING CARRIER: LH ISO: UA IATA: 99999992                            |
| USE CR FLT CLS DATE BRDOFF TIME ST F/B FARE CPN<br>OPEN LH 1493 Y 14NOV KBPFRA 0600 OK YFF590W 1                               |
| FARE USD 897.00 TAX 94UA TAX 42UD TAX 1370XT<br>TOTAL UAH 20343<br>EQUIV UAH 18837<br>FL/CNX/CHG RESTRICTED<br>CHECK FARE NOTE |
| IEV LH FRA 897.00 NUC897.00END ROE1.0 XT 357YK1013Y<br>Q<br>RLOC 16 LB51LC 14 623B65                                           |

В билете отображается номер кредитной карты, код авторизации, а также сумма оплаты кредитной картой.

**Примечание**: Полный номер кредитной карты отображается только при наличии определенных настроек пульта агентства.

Отображение электронного билета с формой оплаты кредитная карта в ежедневном отчете:

HMPR  $\triangleright$ GALILEO EE TINS REPORT 05 JUN 15 CURRENCY CODE UAH IATA NUMBER 99999992 A/L TKT/STOCK NBR PASSENGER NAME FARE COMM FOP TAX \*FEES 220E9902337593 IVANOV/FEDIRMR 18837 1506 0.00 CR

Отображение электронного билета с оплатой кредитной картой в детальном отчете:

HMPP\*E

## **Galileo Document Production**

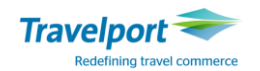

| GALILEO EE        |        | DAILY        | ACTIVI   | TY REPOR | Г           |
|-------------------|--------|--------------|----------|----------|-------------|
| UNKNOWN           |        | (            | 05 JUN : | 15       |             |
| KIEV              | UKRAIN | E            |          |          |             |
| CURRENCY CODE UAH |        | IATA-999     | 999992   |          | TOTAL 00002 |
|                   |        |              |          |          |             |
| TICKET NBRCON     | J      | AGENT        | STOCK    | NBR      | STP/CBSTP   |
|                   |        |              | HOST     | SCN      |             |
| AL M DT FP TT M   | R PAS  | SSENGER      | BFRL     | OC       | INVNBR      |
| BASE/EQV          | T01    | TAL          | TAX      |          | COM AMT     |
| TAX 1             |        | TAX 2        | TAX      | 3        | *FEES       |
| FOP DETAIL        | NF     | R E          | BOOKAGT  | BPCC CC  | AUTH        |
| FB/TD             | FCI    | тс           | NF       |          |             |
| AI                | ASF    | IF           | 1        | NR VC    |             |
|                   |        |              |          |          |             |
| 220 9902337593    |        | N34034       |          |          |             |
| LH E AX           | IV     | ANOV/FEDIRMR | LB51     | LC       |             |
| 18837             |        | 20343        |          | 1506     | 0           |
|                   | 94UA   | 42UD         |          | 1370XT   |             |
| **********0000    |        |              | N34034   | 7383 123 | 385         |
| YFF590W           | G      |              |          |          |             |

Отображение электронного билета с несколькими формами оплаты в детальном отчете:

► HMPP\*E

| GALILEO EE<br>UNKNOWN |       | DAILY         | Y ACTIVITY REP<br>05 JUN 15 | PORT       |
|-----------------------|-------|---------------|-----------------------------|------------|
| KIEV                  | UKRAI | NE            |                             |            |
| CURRENCY CODE         | UAH   | IATA-99       | 9999992                     | TOTAL 0000 |
| TICKET NBR            | СОИЈ  | AGENT         | STOCK NBR<br>HOST SCN       | STP/CBST   |
| AL M DT FP T          | TMR P | ASSENGER      | BFRLOC                      | INVNBR     |
| BASE/EQV              | T     | OTAL          | TAX                         | COM AMT    |
| TAX                   | 1     | TAX 2         | TAX 3                       | *FEES      |
| FOP DETAIL            | Ν     | FR            | BOOKAGT BPCC                | CC AUTH    |
| FB/TD                 | FCI   | тс            | NF                          |            |
| AI                    | ASF   | IF            | NR VC                       |            |
| 220 990233759         | 4     | N34034        |                             |            |
| LH E S                | MR I  | VANOV/FEDIRMF | R LB51LC                    |            |
| 18837                 |       | 20343         | 1506                        | 5 188      |
|                       | 94UA  | 42UD          | 1370)                       | (T         |
|                       |       |               | N34034 7383                 | 13256      |
| YFF590W               | G     |               |                             |            |

### Особенности обмена авиабилетов с оплатой кредитной картой

В случае оформления билета с первоначальной оплатой кредитной картой и смешанной формой оплаты, при обмене билета необходимо внести номер карточки OFP (Original Form of Payment) модификатором. Номер кредитной карты можно найти в образе электронного билета.

**Примечание:** Сведения OFP (Original Form of Payment) сохраняются в базе данных TINS для последующего использования в рамках процесса Автоматизированного возврата стоимости.

Команда внесения формы номера кредитной карты

#### TMU10FPAX374420000000000\*D1207

Пояснение:TMU1Код запроса и Номер поля расчетов

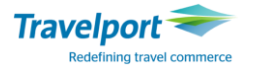

OFP AX 37990000000000 \* D1207 Индикатор OFP (Original Form of Payment) Код кредитной компании и номер кредитной карты Разделитель, индикатор D и дата окончания срока действия карты

**Примечание:** Ввести формат **необходимо** *до* **обмена билета**, чтобы зафиксировать исходную форму оплаты. В случае невыполнения данного требования, при возврате билета средства будет возвращены наличными, что нарушит технологию работы и может привести к получению агентом ADM.

#### Особенности возврата авиабилетов, оплаченных кредитной картой

Согласно требований ИАТА, в случае оплаты билетов кредитной картой возврат средств осуществляется **только на указанную в билете кредитную карту.** Возврат средств наличными запрещен. Следует также учесть и проинформировать пассажира, что при возврате билета деньги поступают на счет пассажира с задержкой.

#### Особенности возврата авиабилетов, с оплатой кредитной картой:

Для возврата электронного авиабилета используется стандартная команда:

#### **TRNE2209902096288/07JUN**

Пояснение:

| Формат        | Пояснение                              |
|---------------|----------------------------------------|
| TRNE          | Запрос на возврат электронного билета. |
| 2209902096288 | Номер билета без контрольной цифры.    |
| /07JUN        | Разделитель и дата выписки билета.     |

Ответ системы: Экран возврата №1 для билетов с оплатой кредитной картой:

| >*TRN1 PAGE 1 OF                                               | 4 |
|----------------------------------------------------------------|---|
| DATE OF REFUND: 05JUN15 ORIGINAL COMM RATE .0.00. CURRENCY UAH | ł |
| ISSUE DATE OF REFUNDED DOC 05JUN15 AIRLINE LH DOM/INT I        |   |
| PASSENGER NAME IVANOV/FEDIRMR                                  |   |
| DOCUMENT NUMBER 22099023375936 THRU DOC                        |   |
| UNUSED COUPONS FOR DOC1: 1 DOC2: DOC3:                         |   |
| UNUSED COUPONS FOR DOC4: DOC5: DOC6:                           |   |
| CASH AMT EX TAX PAID CASH AMT USED                             |   |
| CREDIT AMT EX TAX PAID 18837 CREDIT AMT USED                   |   |
| TOTAL TAX AMOUNT PAID 1506 CANCELLATION CHARGE                 |   |
| UNUSED TAXES TO BE REFUNDED Y/N ·.                             |   |

Внимание! Для заполнения маски используется клавиша ТАВ, функцию Insert следует отключать.

Необходимо заполнить обязательное поле **CREDIT AMOUNT USED** указав сумму использованного тарифа. При необходимости, указать штраф в поле **CANCELLATION CHARGE**, а также выбрать опцию Y или N для возврата такс в поле **UNUSED TAXES TO BE REFUNDED**.

Маска по заполнению сборов (tax), которые возвращаются пассажиру (\*TRNTAX):

>\*TRNTAX 1: ·94.....UA 2: ·42....UD 3: ·357....YK 4: ·1013....YQ 5: ·.....6: ·......7: ·....8: ·....

Нажмите Enter после того, как ввели все соответствующие коды сборов.

Экран возврата №2

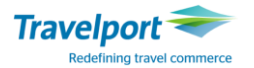

| >*TRN2 A/L AUTHORITY ·                         | PAGE 2 OF 4     |
|------------------------------------------------|-----------------|
| REFUNDED PFC AIRPORT CODE AND CHARGE INDICATOR |                 |
| PFC1 PFC2 PFC3                                 | PFC4            |
| CREDIT CARD CODE AX CARD NUMBER 37390000000000 | 3               |
| EXPIRY DATE 1215 REFUND AMOUNT ·20343          |                 |
| CREDIT FOP CODE NUMBER                         |                 |
| EXPIRY DATE REFUND AMOUNT ·                    |                 |
| COMM PERCENT/AMOUNT ON CANCELLATION CHARGE     | / •             |
| TOUR CODE NET Y/N ·N NET FARE AM               | Г               |
| TOTAL CREDIT REFUND DUE 20343                  |                 |
| TOTAL CASH REFUND DUE 0 THIRE                  | O SCREEN Y∕N ·. |

**Важно:** В графу **REDUND AMOUNT** необходимо внести сумму возврата вручную.

Внимание: В данном окне \*TRN2 необходимо обратить внимание на общую сумму к возврату **TOTAL CREDIT REFUND DUE** в случае, если сумма указана неверно, ее можно изменить только в первом экране маски. Для перехода в первый экран маски возврата используется команда:

► \*TRN1

Пояснение: Открывается первая маска возврата для внесения изменений, после заполнения, обязательно повторно заполняется и экран такс.

После заполнения экрана возврата №2 перейдите клавишей Tab в поле "THIRD SCREEN Y/N", введите N или Y, если будет внесена ремарка.

Экран возврата №3

| >*TRN3              |                 | F           | PAGE 3 ( | OF 4 |
|---------------------|-----------------|-------------|----------|------|
| CREDIT CARD CODE    | CARD NUMBER     |             |          |      |
| EXPIRY DATE 1214    | REFUND AMOUNT   | 84.10       |          |      |
| TOTAL CREDIT REFUND | DUE 84.10       |             |          |      |
| TOTAL CASH REFUND D | UE 0.00         |             |          |      |
| REMARKS CREDIT CAR  | D AX54545558556 | 78          |          |      |
|                     |                 |             |          |      |
|                     | FOURTH M        | IR FREETEXT | SCREEN   | Y/N  |

После заполнения экрана №3 перейдите клавишей Tab в поле " FOURTH MIR FREETEXT SCREEN Y/N ", введите N.

Ответ системы (также должен распечататься на бумаге refund notice):

| AUTOMATED  | REFUND NOTICE ISSUED |              |
|------------|----------------------|--------------|
| CREDIT CAR | D AX 37390000000000  | AMOUNT 20343 |

### Особенности возврата с авиабилетов со смешанной формой оплаты:

Для возврата электронного авиабилета со смешанной формой оплаты используется стандартная команда:

#### **TRNE2209902096289/7JUN**

Пояснение:

| Формат        |                                        |
|---------------|----------------------------------------|
| TRNE          | Запрос на возврат электронного билета. |
| 2209902096289 | Номер билета без контрольной цифры.    |
| /7JUN         | Разделитель и Дата выписки билета.     |

Ответ системы: Экран возврата №1 для билетов со смешанной формой оплаты

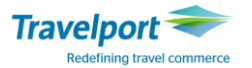

| E – Ticketing |
|---------------|
|---------------|

| >*TRN1                          | PAGE 1 OF 4                     |
|---------------------------------|---------------------------------|
| DATE OF REFUND: 05JUN15 ORIGINA | L COMM RATE .1.00. CURRENCY UAH |
| ISSUE DATE OF REFUNDED DOC 05JU | N15 AIRLINE LH DOM/INT I        |
| PASSENGER NAME IVANOV/FEDIRMR   |                                 |
| DOCUMENT NUMBER 22099023375940  | THRU DOC                        |
| UNUSED COUPONS FOR DOC1: 1      | DOC2: DOC3:                     |
| UNUSED COUPONS FOR DOC4:        | DOC5: DOC6:                     |
| CASH AMT EX TAX PAID            | CASH AMT USED ·                 |
| CREDIT AMT EX TAX PAID 1883     | 7 CREDIT AMT USED ·             |
| TOTAL TAX AMOUNT PAID 150       | 6 CANCELLATION CHARGE ·         |
| UNUSED TAXES TO BE REFUNDED Y/N | •.                              |

Внимание! Для заполнения маски используется клавиша ТАВ, фукцию Insert следует отключать. Необходимо заполнить обязательные поля CREDIT AMOUNT USED и CASH AMT EX TAX PAID указав сумму использованного тарифа. При необходимости, указать штраф в поле CANCELLATION CHARGE, а также выбрать опцию Y или N для возврата такс в поле UNUSED TAXES TO BE REFUNDED.

Маска по заполнению сборов (tax), которые возвращаются пассажиру (\*TRNTAX):

Нажмите Enter после того, как ввели все соответствующие коды сборов.

#### Экран возврата №2

| >*TRN2 A/L AUTHORITY ·                         | PAGE     | 2 0 | F 4 |
|------------------------------------------------|----------|-----|-----|
| REFUNDED PFC AIRPORT CODE AND CHARGE INDICATOR |          |     |     |
| PFC1 PFC2 PFC3                                 | PFC4     | ÷   |     |
| CREDIT CARD CODE AX CARD NUMBER 37390000000000 |          |     |     |
| EXPIRY DATE 1215 REFUND AMOUNT ·20000          |          |     |     |
| CREDIT FOP CODE NUMBER                         |          |     |     |
| EXPIRY DATE REFUND AMOUNT ·                    |          |     |     |
| COMM PERCENT/AMOUNT ON CANCELLATION CHARGE     | ./ •     |     |     |
| TOUR CODE NET Y/N ·N NET FARE AMT              |          |     |     |
| TOTAL CREDIT REFUND DUE 20000                  |          |     |     |
| TOTAL CASH REFUND DUE 343 THIRD                | SCREEN Y | Y/N | ٠N  |

Важно: В графу REDUND AMOUNT необходимо внести сумму возврата на кредитную карту вручную.

Внимание: В данном окне \*TRN2 необходимо обратить внимание на общую сумму к возврату TOTAL CREDIT REFUND DUE и TOTAL CASH REFUND DUE, в случае, если суммы указаны неверно, их можно изменить только в первом экране маски. Для перехода в первый экран маски рефанд используется формат:

#### \*TRN1

Пояснение: открывается первая маска рефанда для внесения изменений, после заполнения, обязательно повторно заполняется и экран такс.

После заполнения экрана рефанда №2 перейдите клавишей Tab в поле "THIRD SCREEN Y/N", введите N или Y, если будет внесена ремарка.

#### Экран возврата №3:

| >*TRN3              |                 | F           | PAGE 3 ( | DF 4 |
|---------------------|-----------------|-------------|----------|------|
| CREDIT CARD CODE    | CARD NUMBER     |             |          |      |
| EXPIRY DATE 1214    | REFUND AMOUNT   | 84.10       |          |      |
| TOTAL CREDIT REFUND | DUE 84.10       |             |          |      |
| TOTAL CASH REFUND D | UE 0.00         |             |          |      |
| REMARKS CREDIT CAR  | D AX54545558556 | 78          |          |      |
|                     |                 |             |          |      |
|                     | FOURTH M        | IR FREETEXT | SCREEN   | Y/N  |

После заполнения экрана №3 перейдите клавишей Tab в поле " FOURTH MIR FREETEXT SCREEN Y/N ",

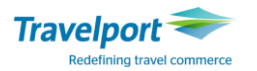

#### введите N.

Ответ системы (также должен распечататься на бумаге refund notice):

| AUTOMATED R | EFUND NOTICE ] | ISSUED        |       |
|-------------|----------------|---------------|-------|
| CASH REFUND | AMOUNT 343     |               |       |
| CREDIT CARD | AX 373900000   | 000000 AMOUNT | 20000 |

#### Внимание:

В случае возврата билетов с невозвратными тарифами (возврат только такс), важно указывать ноль в графе ORIGINAL COMM (0 или A0), в зависимости от того, какая была изначальная комиссия (сумма или процент).

Рефанд в ежедневном отчете (HMPR):

| GALILEO EE        |                | TINS REF       | PORT         | 05 JU | N 15     |
|-------------------|----------------|----------------|--------------|-------|----------|
| CURRENCY CODE UA  | H IATA NUM     | BER 9999999    | )2           |       |          |
| A/L TKT/STOCK NBR | PASSENGER NAME | FARE           | TAX<br>*FEES | COMM  | FOP      |
| 220 9902337593    | IVANOV/FEDIRMR | 18837<br>RFND- | 1506         | 0.00  | CR       |
| 220 9902337594    | IVANOV/FEDIRMR | 343<br>18494   | 1506         | 1.00  | FS<br>CR |
|                   |                | RFND-          |              |       |          |

Одновременно на принтере на листах формата A4 (либо в папке «Маршрут») печатается уведомление о возврате REFUND NOTICE, которое на территории Украины может служить для пассажира документом, подтверждающим возврат денежных средств при наличии подписи уполномоченного лица и печати агентства.

| REFUND NOTIC | E         |       |        | LUFTHANSA                       |
|--------------|-----------|-------|--------|---------------------------------|
|              | DATE OF   | ISSUE | GALILE | O EE                            |
| PASSENGER NA | ME 07JUN1 | 4     |        | AGENT ID N34034                 |
| IVANOV/FEDIR | MR        |       |        | UA                              |
| INTERNATIONA | L TOUR CO | DE    |        | 99999992                        |
|              |           |       |        | REFUNDED DOCUMENTS CPNS NET     |
|              |           | TAX   |        | 220 9902096289 6 12 N           |
| FARE PAID    | 10110     | 2396  | CC     |                                 |
| FARE USED    | 0         | Ő     |        |                                 |
| FARE RFND    | 10110     |       |        |                                 |
| CANX FEE     | 0         |       |        |                                 |
| TAX RFND     | 2396      |       |        | COMM 0.00                       |
| TAX1 53      | UA TAX2   | 24    | UD     |                                 |
| TAX3 202     | YK TAX4   | 107   | DE     | ORIGINAL TICKET NUMBER EXCHANGE |
| TAX5 122     | OY TAX6   | 492   | RA     |                                 |
| TAX7 1396    | YQ TAX8   |       |        |                                 |
|              |           |       |        | CARD NUMBER                     |
| CASH         | 506       |       |        | AX 37390000000000               |
| CREDIT       | 12000     |       |        |                                 |
| TOTAL        | 12506     |       |        | AIRLINE AUTHORITY               |
|              |           |       |        | 220JJZCCQG9SX                   |
|              |           |       |        | WAIVER CODE                     |

Повторно распечатать REFUND NOTICE для билета, по которому был проведен возврат, можно не позже, чем через 7 дней от даты возврата при помощи команды:

#### **TSDR1259900642125/20MAR**

Пояснение: Распечатать повторно уведомление о возврате, который был сделан 20 марта для авиабилета 1259900642125 (номер билета вносится без контрольной цифры).

Ответ системы:

REFUND NOTICE REPRINTED

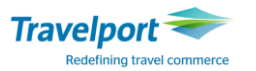

## Приложение 3

#### Термины о определения

Авторизация на выписку билета – право Агента выписывать Билет от имени Авиакомпании – участника BSP. Авиакомпания–участник BSP должна установить авторизацию на выписку билета каждому своему Агенту в BSPlink. Эта информация впоследствии передается в GDS, используемую Агентом для выписки Билетов.

ADM политика — документ, регламентирующий работу с агентской сетью, включающий в себя перечень возможных нарушений (несоблюдение условий применения тарифа, правил бронирования, продажи) с соответствующими штрафыми сакциями, а также процедуру их урегулирования.

BSP link – система, использующая интернет-платформу, созданная по заказу IATA и функционирующая для обеспечения доступа агентств и авиакомпаний к информации в отношении их участия в системе BSP (Billing Settlement Plan), а также для взаимного обмена информацией между отдельными Авиакомпаниями и Агентами.

Агент — физическое или юридическое лицо, располагающее одним или несколькими пунктами продажи (офисами), необходимым оборудованием и персоналом для проведения операций по продаже авиатранспортных услуг.

Агентское комиссионное вознаграждение – сумма, выплачиваемая Агенту в качестве полного расчета за услуги, оказанные им Авиакомпании.

Агентское дебиторское уведомление (Agency Debit Memo – ADM) – документ, выдаваемый Авиакомпанией Агенту при наличии задолженности Агента перед Авиакомпанией.

Агентское кредиторское уведомление (Agency Credit Memo – ACM) – документ, выдаваемый Авиакомпанией Агенту при наличии задолженности Авиакомпанией перед Агентом.

GDS (Global Distribution System) - Глобальная дистрибьюторская система. Международные компьютерные системы бронирования появились в середине 1960-х, первоначально были разработаны и использовались только авиаперевозчиками. Затем эти системы были расширены для использования туристическими агентствами. Ещё позже они стали также включать возможность бронирования номеров в гостиницах, морских круизов, прокат автомобилей и т. д. Сотни тысяч туристических агентств, подключённых к терминалам глобальных дистрибьюторских систем, имеют возможность предоставлять своим клиентам полный спектр услуг по бронированию в режиме реального времени.

ЕМД — электронный многофункциональный документ IATA, предназначенный для оформления сборов, штрафов и/или дополнительных услуг авиакомпании через GDS.

ETAT - Electronic Transitional Automated Ticketing - решение Travelport на базе GDS Galileo, которое позволяет авторизированным агентствам оформить электронный билет на стоке авиакомпании.

Оспаривание ADM — аргументированное несогласие Агента с причиной выставления ADM посредством BSPlink или напрямую.

Система взаиморасчетов BSP — метод, в соответствии с которым осуществляется предоставление и выписка Стандартных перевозочных документов и других отчётных форм, и расчёты по данным документам между авиакомпаниями — участниками системы BSP с одной стороны и аккредитованными Агентствами — с другой и в Резолюции 850 — Система Взаиморасчётов BSP, а также Приложениях к ней.

Таксы и сборы — устанавливаемая перевозчиком или другими компетентными органами плата, взимаемая за дополнительные услуги при воздушной перевозке пассажира, багажа или груза.

Отчет TINS - Ticket and Invoice Numbering System Report. Система сохраняет каждый выписанный билет в отчете о продажах агентства TINS, который автоматически передается в BSP. В этом отчете за день отображается информация обо всех выписанных билетах: имя пассажира, тариф, таксы, комиссия, форма оплаты.

ROE – Rate Of Exchange – IATA-курс перевода суммы в NUC (Neutral Universal Currency) в валюту страны начала прервозки.

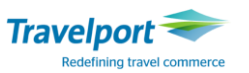

## Приложение 4

### Справочник форматов

### по созданию и модификации Клиент Файлов

| Просмотр                                                        |                                              |  |  |
|-----------------------------------------------------------------|----------------------------------------------|--|--|
| Просмотр Агентского файла                                       | C*                                           |  |  |
| Просмотр Бизнес файла                                           | С*название Бизнес файла                      |  |  |
| Просмотр Персонального файла                                    | С*название Бизнес файла – Персонального      |  |  |
|                                                                 | файла                                        |  |  |
| Просмотр Персонального файла (бизнес файл не известен)          | С**–название Персонального файла             |  |  |
| Просмотр Агентского файла (с указанием РСС)                     | C*XX9/                                       |  |  |
| Просмотр Бизнес файла (с указанием РСС)                         | С*XX9/название Бизнес файла                  |  |  |
| Просмотр Персонального файла (с указанием РСС)                  | С*XX9/название Бизнес файла –                |  |  |
|                                                                 | Персонального файла                          |  |  |
| Отображение активного клиентского файла                         | C*R                                          |  |  |
| Отображение последнего просмотренного Бизнес файла              | C*B                                          |  |  |
| Отображение последнего просмотренного Персонального файла       | C*P                                          |  |  |
| Списки                                                          |                                              |  |  |
| Список Агентских файлов филиалов компании                       | CLM                                          |  |  |
| Список Бизнес файлов                                            | CLB                                          |  |  |
| Список Персональных файлов для Бизнес файла                     | СLР/название Бизнес файла                    |  |  |
| Список Бизнес файлов филиала компании, РСС - ХХ9                | CLB/XX9/                                     |  |  |
| Список Персональных файлов для Бизнес файла РСС филиала         | СLР/ХХ9/название Бизнес файла                |  |  |
| Создание                                                        |                                              |  |  |
| Создать новый Бизнес файл (данные или информация)               | СFB/название Бизнес файла                    |  |  |
| Создать новый Персональный файл (данные или информация)         | СFP/название Бизнес файла –                  |  |  |
|                                                                 | Персонального файла                          |  |  |
| Завершение/Сохранение нового Клиентского файла                  | CE                                           |  |  |
| Модификация (несохраненный Клиентский файл)                     |                                              |  |  |
| Заменить или добавить строку                                    | 3Y/P.MOWB*495 207 8894                       |  |  |
| Изменить существующий код перемещения (например, 10)            | 10Y/                                         |  |  |
| Вставить строку (например, после строки 3)                      | /3 <enter> затем обычный формат для</enter>  |  |  |
|                                                                 | добавления строки 4                          |  |  |
|                                                                 | 4Y/P.MOWB*495 8390202                        |  |  |
| Изменить нумерацию/порядок строк (после 10 поставить 50)        | /10L50                                       |  |  |
| Удалить строку (например, строку 5)                             | 5                                            |  |  |
| Модификация (сохраненный Клиентский файл)                       |                                              |  |  |
| Заменить или добавить строку                                    | C@3Y/P.MOWB*495 207 8894                     |  |  |
| Изменить существующий код перемещения (например, для строки 10) | C@10Y/                                       |  |  |
| Вставить строку (например, после строки 3)                      | С@/3 затем обычный формат для                |  |  |
|                                                                 | добавления строки 4                          |  |  |
|                                                                 | C@4Y/P.MOWB*495 8498765                      |  |  |
| Изменить нумерацию/порядок строк (после 10 поставить 50)        | C@/10L50                                     |  |  |
| Удалить строку (например, строку 5)                             | C@5                                          |  |  |
| Копирование                                                     |                                              |  |  |
| Бизнес файл (БФ)                                                | СFB/C/новое название Бизнес файла            |  |  |
| Персональный файл (ПФ)                                          | СFP/С/новое название ПФ                      |  |  |
| Переименование                                                  |                                              |  |  |
| Бизнес файл (БФ)                                                | СRB/текущее название БФ:новое название<br>БФ |  |  |
| Бизнес файл филиала компании (напр., РСС - ХХ9)                 | СRB/XX9/текущее название БФ:новое            |  |  |
| Персональный файл (ПФ)                                          | СRР/текущее название ПФ:новое название       |  |  |
| Персональный файл филиала компании (напр. РСС - VVO)            |                                              |  |  |
| персопальный филиала компании (напр., РСС - ллэ)                | название ПФ                                  |  |  |

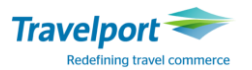

### Справочник форматов по перемещению Клиент Файлов

| Перемещение строк Ү:                                                 | Описание:                                                                                            | Перемещение с<br>отображением: -<br>Клиентский файл сначала<br><i>нужно</i> отобразить | Слепое перемещение: -<br>Клиентский файл <i>не нужно</i><br>предварительно<br>отображать |
|----------------------------------------------------------------------|----------------------------------------------------------------------------------------------------|----------------------------------------------------------------------------------------|------------------------------------------------------------------------------------------|
| Множественный<br>перенос                                             | Переместить все строки Y<br>из Агентского файла                                                      | С* (не обязательно)<br>СМ/                                                             | CM/                                                                                      |
| строки Y из указанного<br>файла и файла(ов) более<br>высокого уровня | Переместить все строки Y<br>из Бизнес файла и<br>Агентского файла                                    | C*SHELL<br>CM/                                                                         | CMT/SHELL                                                                                |
|                                                                      | Переместить все строки Y<br>из Персонального,<br>Бизнес и Агентского<br>файлов                       | C*SHELL-JONES<br>CM/                                                                   | CMT/SHELL-JONES                                                                          |
| <b>Единичный перенос</b><br>Будут перемещены                         | Переместить все строки Y<br>из Агентского файла                                                      | С* (необязательно)<br>СМ/                                                              | CM/                                                                                      |
| только строки Y из<br>одного файла                                   | Переместить все строки Ү<br>только из Бизнес файла                                                   | C*SHELL<br>CMB/                                                                        | CMBT/SHELL                                                                               |
|                                                                      | Переместить все строки Y<br>только из Персонального<br>файла                                         | C*SHELL-JONES<br>CMP/                                                                  | CMPT/SHELL-JONES                                                                         |
| Выборочный перенос<br>Все коды: Y, R и O<br>обрабатываются как O     | Перемещение только<br>указанных строк из<br>Агентского файла                                         | C*<br>CMM/S/+4.10                                                                      | CMM/S/+4.10                                                                              |
| Примечание: Строки N и<br>В не переносятся!                          | Перемещение только<br>указанных строк из<br>Бизнес файла                                             | C*SHELL<br>CMB/S/+3.4                                                                  | CMBT/S/SHELL/+3.4                                                                        |
|                                                                      | Перемещение только<br>указанных строк из<br>Персонального файла                                      | C*SHELL-SMITH<br>CMP/S/+1.3.51-52                                                      | CMPT/S/SHELL-<br>SMITH/+1.3.51-52                                                        |
| Связанное<br>перемещение                                             | Перемещение всех строк<br>R из Персонального<br>файла (должны быть<br>поле имени и маршрут в<br>PNR) | C*SHELL-SMITH<br>CMP/R/P-1                                                             | CMPT/SHELL-SMITH/R/P-1                                                                   |